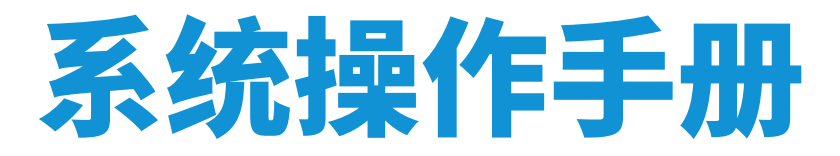

——马鞍山市食品安全检查员继续教育线上培训平台

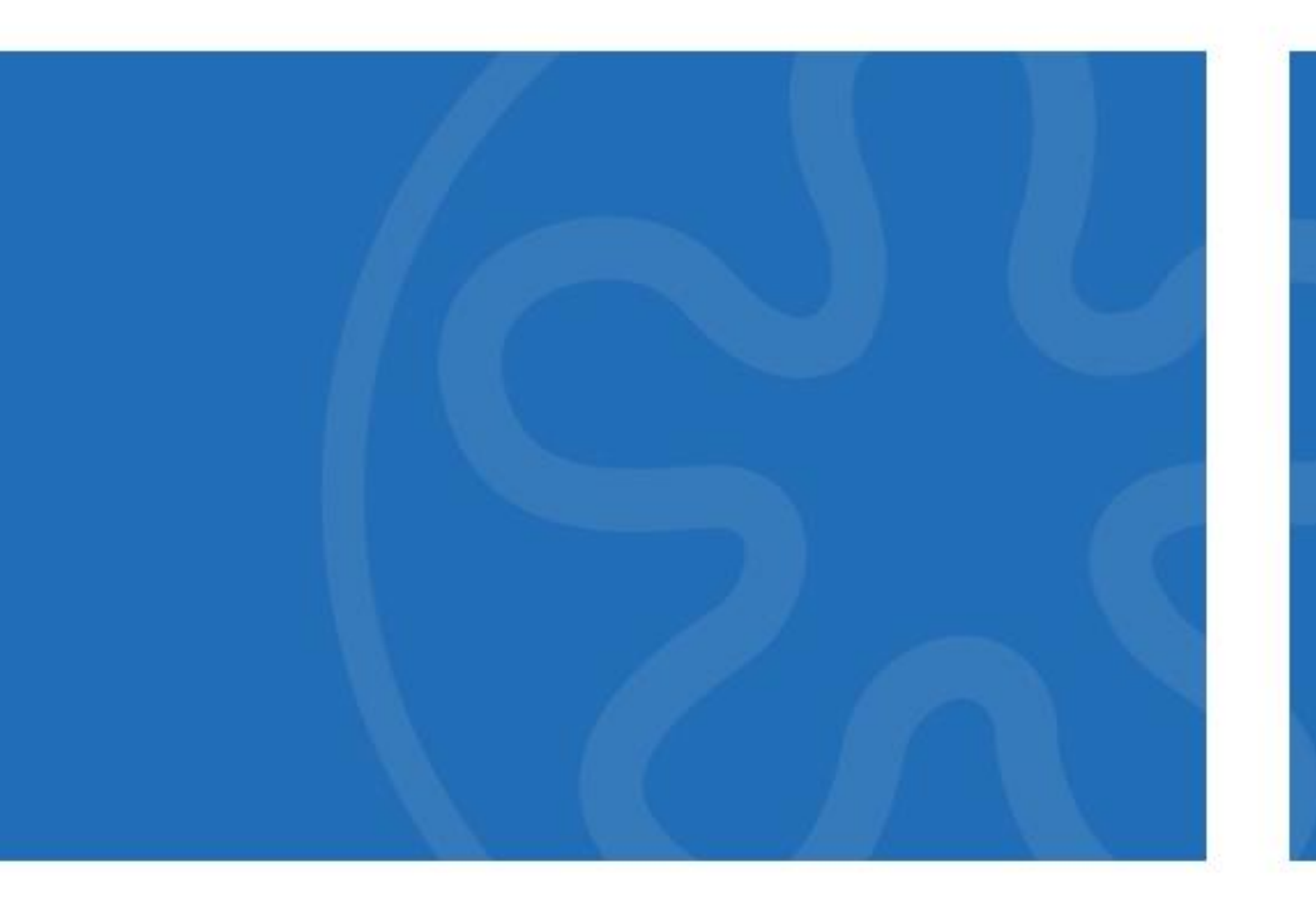

# 目录

| 马鞍山市食品安全检查员1    |
|-----------------|
| 继续教育线上培训平台操作手册1 |
| 1 登录1           |
| 2 学习1           |
| 2.1 课程列表1       |
| 2.2 课程学习2       |
| 2.3 随堂测试        |
| 2.4 随堂笔记        |
| 3 考试4           |
| 3.1 进入考试        |
| 3.2 参加考试5       |
| 4 下载证书          |
| 5 个人中心          |

# 马鞍山市食品安全检查员

# 继续教育线上培训平台操作手册

### 1 登录

1) 系统网址: https://mas.foodostc.com

2) pc 端使用浏览器打开系统网址,手机端使用手机浏览器打开系统网址。 避免使用微信浏览器直接点击打开网址。

2) 击页面右上方登录按钮进行登录。

3) 在弹出的对话框内填写用户名密码点击登录按钮进行登录。

| <i></i> |      |    |    |    |         |      | ê.   | 登录 | 注册 |
|---------|------|----|----|----|---------|------|------|----|----|
|         |      |    |    | ×  |         |      |      |    |    |
|         | 账号母争 |    |    |    | 模拟考试    | 正式考试 | 下载证书 |    |    |
|         |      |    |    | _  |         |      |      |    |    |
|         | fmt  |    |    |    |         |      |      |    |    |
|         |      |    |    |    |         |      |      |    |    |
|         |      | 安录 |    |    |         |      |      |    |    |
|         |      |    |    |    |         |      |      |    |    |
|         |      |    | 免费 | 注册 |         |      | n in |    |    |
|         |      |    |    |    |         |      | 1    |    |    |
|         |      |    |    |    | Teset 1 |      |      |    |    |

图1 用户登录界面

注意:

1) 输入用户密码时注意是否有空格,注意区分大小写。

2) 登录成功后, 右上角位置显示用户名, 并有退出登录按钮。

3) 尽量避免使用 IE、EDGE 浏览器进行学习。

2 学习

#### 2.1 课程列表

1)点击首页对应的课表(也可通过顶部导航栏进入),进入课程列表页。

2)页面展示了对应的课表名称、课程介绍、课程列表、学习进度等内容。

- 3) 点击开始学习可进入到课程播放页面。
- 4) 点击随堂测试可进入到随堂测试页面。
- 5) 点击我的笔记可查看往期记录的笔记。

| 马鞍山市食品安全检查员<br>继续教育线上培训 | 首页 么 | 公共課程 | 食品生产                                   | 食品经营                                    | 正式考试                                   |                               |                                   |              |  |
|-------------------------|------|------|----------------------------------------|-----------------------------------------|----------------------------------------|-------------------------------|-----------------------------------|--------------|--|
|                         |      |      | 課程介付<br>公共<br>责任要 <sup>士</sup><br>安全监督 | 昭<br>- 濃程部分是対<br>末: 攀雅會品成<br>学術的<br>了解的 | 1 食品安全智语的通<br>经全工作基本质则;<br>2 知 食品安全管理形 | 用要求,有助于<br>孰悉食品安全管<br>勤等。公共课程 | 要提企业菜主食品安<br>理選本机念:了解打<br>此计40字时。 | P全主体<br>際面會品 |  |
| 《食品安全法》解读 (一)           |      |      |                                        | 6/18                                    |                                        | 未开始                           | 开始学习                              | 随堂考试         |  |
| 《食品安全法》解读 (二)           |      |      |                                        | 12115                                   |                                        | 未开始                           | 开始学习                              | 随堂考试         |  |
| 《食品安全法》解读(三)            |      |      |                                        | 610                                     | •                                      | 未开始                           | 开始学习                              | 随堂考试         |  |
| 《食品安全法实施条例》解读(一)        |      |      |                                        | 必修                                      |                                        | 未开始                           | 开始学习                              | 随堂考试         |  |
| 《食品安全法实施条例》解读(二)        |      |      |                                        | 618                                     |                                        | 未开始                           | 开始学习                              | 酸量考试         |  |
| 《食品安全法实施条例》解读(三)        |      |      |                                        | 彩標                                      |                                        | 未开始                           | 开始学习                              | 随望考试         |  |
| 《食品安全法》配套法规概况           |      |      |                                        | 必律                                      | •                                      | 未开始                           | 开始学习                              | 随堂考试         |  |
| 《食品生产经营监督检查管理办法》解读(上)   |      |      |                                        | 必修                                      | •                                      | 未开始                           | 开始学习                              | 随堂考试         |  |
| 《食品生产经营监督检查管理办法》解读(下)   |      |      |                                        | 必接                                      | •                                      | 未开始                           | 开始学习                              | 随堂考试         |  |
| 中国食品安全监管概况              |      |      |                                        | 论楼                                      |                                        | 未开始                           | 开始学习                              | 随堂考试         |  |
| 中国食品安全监管体制              |      |      |                                        | 45HB                                    | •                                      | 未开始                           | 开始学习                              | 随堂考试         |  |

图 2 课程列表页

注意: 仅能观看开通权限的课程。

### 2.2 课程学习

1)视频播放界面包括播放窗口、课程内容介绍、课程列表、我的笔记及随 堂测试。

2)点击播放窗口中的播放按钮可对视频进行播放与暂停。

- 3) 点击音量调节按钮可调节大小。
- 4) 点击视频列表可跳转至对应课程。

马鞍山市食品安全检查员继续教育线上培训平台

| ● 1.3与《农产品质量安全法》                                              | 关系                         | 课程内容                                                                                                    |
|---------------------------------------------------------------|----------------------------|----------------------------------------------------------------------------------------------------|
| 《食品安全法》                                                       | 《农产品质量安全法》                 | 通用要求,有助于掌握企业语实食品安<br>全主体责任要求;掌握食品安全工作基<br>本原则;致悉食品安全管理基本概念;                                                       |
| 食用农产品的市场销售、有关<br>质量安全标准的制定、有关安<br>全信息的公布和食品安全法对               | VS 农产品的生产、监督检查等            | 」 → 大山東西安王兰宮中部() 」 → 村山山<br>→ (食品安全法) 新读 (一)                                                                      |
| 农业投入品作出规定的,应当<br>遗守食品安全法的规定。<br>食品                            | 新售<br>(食用农产品<br>质量安全监督     | <ul> <li>▶ (食品安全法) 解读 (二)</li> <li>▶ (食品安全法) 解读 (三)</li> <li>▶ (食品安全法) 解读 (三)</li> <li>▶ (食品安全法实施条例) 解</li> </ul> |
| 食品是指各种供人食用或者饮用的成品料以及按照传续既是食品又是药品的料<br>4:13/2656 不包括以治疗为目的的物品。 | 各和原<br>9品,<br>9品,<br>发,等等。 | 初<br>) (食品安全法实施奈例) 解<br>) (食品安全法实施奈例) 解<br>◆ (食品安全法实施奈例) 解                                                        |
| 我的笔记                                                          |                            |                                                                                                    |
|                                                               |                            |                                                                                                    |

图 3 课程学习

注意:

1) 初次播放视频时无法快进, 视频全部学完以后可进行快进, 方便复习对应内容。

2) 系统会自动记录播放进度,下次再学习时会从上次退出的地方继续播放。

2.3 随堂测试

1)点击视频播放界面下方的随堂测试按钮可进行随堂测试。

2)测试题一般包括单选、多选及判断。选择对应答案即可。

3)点击提交,系统会自动判断对错,错误作答会以红色显示,同时显示正确答案及答案解析。

| 単級調         0.0 気速なや品从純殖养殖环节發进入批发、零售市场活動生产加工企业始的质量安全监督管理。         0.0 気速次や品从純殖养殖环节發进入批发、零售市场活動生产加工企业始的质量安全监督管理。           ●A 場先と語         0.8 国家市场监管包息         0.0 国家已健善0.0 交业次村部           ●A 場先と語         0.8 国家市场监管包息         0.0 国家已健善0.0 交业次村部           ●A 場先の         0.8 国家市场运管管理总局研究处设代增的有关理法分工(1), 2 处长付益の含有用交从供给系统环节發进入批发、零售市场或含生产加工企业信,由国家市场运营管理总局研究人         0.4 場先と請           ●A 場先の         0.8 国家市场运营管目息         ●A 同家市场运营管理总局研究         0.0 次业次村部           ●A 場先の         0.8 国家市场运营营目息         ●C 国家已健善0.0 次业次村部           ●A 場先と請         0.8 国家市场运营营目息         ●C 国家已健善0.0 次业次村部           ●A 調客市场运营营目息         ●C 国家已健善0.0 次业次村部         0.0 次业次村部           ●A 時間家市场运营营目         ●C 国家已健善0.0 次业次村部         0.4 満分点           ●A 調客市场运营营用の         ●C 国家已健善0.0 次业次村部         0.0 次业次村部           ●A 調家市场运营营目         ●C 国家市场运营营用の         0.0 次业次村部           ●A 調家市场运营营用         ○C 国家已健善0.0 次业次村部         0.4 満分点           ●A 調家市场运营营用の         0.0 四家市场运营营用の         0.0 次业次村部           ●B 調家市场运营营用の         0.0 国家市场运营营用の         0.0 次业次村部           ●B 調家市场活营営用の         0.0 四家市场运営管理         0.0 公式         0.0 公式           ●B 調家市场运営営局         0.0 回家市场运运営管理         0.0 日気が         0.0 公式           ■MF:         税益         0.0 日気        0.0 公式        0.0 日業 <th>中国食品安全监管概况</th> <th></th> <th></th> <th></th> | 中国食品安全监管概况                 |                                                              |                                                              |                                               |
|----------------------------------------------------------------------------------------------------|----------------------------|--------------------------------------------------------------|--------------------------------------------------------------|-----------------------------------------------|
|                                                                                                    | 单选题                        |                                                              |                                                              |                                               |
| ●A 満先54喜         OB 面家市场监管包具         OC 国家卫健委         OD 欠出次付ぎ                年本              日              日                日              日              日              日                日              日 <td>. () 负责农产品从种植养</td> <td>殖环节到进入批发、零售市场或者生产加]</td> <td>[企业前的质量安全监督管理。</td> <td></td>                                                                                                    | . () 负责农产品从种植养             | 殖环节到进入批发、零售市场或者生产加]                                          | [企业前的质量安全监督管理。                                               |                                               |
| 答案: D<br>操作: 報調 (印象市场监督管理总局部協会選, 向砂状条机人品编制规定) 有关形态分工中国家市场监督管理总局与交处设存错的有关联选分工(1) 农业农村部份高量管理总局相邻<br>从相关落场下的缺人批发、零售市场或者生产加工企业的的质量安全监督管理。 負用及产品进入批发、零售市场或者生产加工企业后, 由国家市场监督管理总局监督管理<br>新食品服料, 食品加加新品种, 食品相关产品新品种的安全性审查由 0 承担<br>OA海关总赛 OB 国家市场监管总局 ●C 国家卫健委 OD 农业农村部<br>答案: C<br>解析: 根据 (国家卫生健康委员会职能配置, 内砂机构和人员编制规定) 有关食品安全标准与监测评估司的职责: 组织拟订食品安全国家际准, 开展食品安全风始盆则、评估<br>交流 承担新食品服料, 食品加加新品种, 食品相关产品新品种的安全性审查。<br><b>角阳农产品进入批发、零售市场或者生产加工企业后, 由 0 监督理</b><br>《和农产品进入批发、零售市场或者生产加工企业后, 由 0 监督理<br>《和农产品进入批发、零售市场或者生产加工企业后, 由 0 监督理<br>《和农产品进入批发、零售市场或者生产加工企业后, 由 0 监督理<br>需素: B<br>解析: 根据 (国家市场监督管理局局和结固置,内设机构和人员编制规定) 有关职责分工中国家市场监督管理局局和结监督管理局局和结监督管理局局和结监督管理局局和结监管理。<br>用农产品进入批发、零售市场或者生产加工企业完计 由国家市场监督管理总是新生命证金业后, 由国家市场监督管理总监督管理。<br>是国家市场监督管理局局和结固置,内设机构和人员编制规定) 有关职责分工中国家市场监督管理局局与实现优况村部的有关用压分工(1) 尔业农村部务重要用<br>新闻法得以 0 发布。<br>OA谐和 OB 办法 OC语 ●D 主席令<br>套案: D<br>解析: 根据 (中华人民共和国国立法法) 规定, 规题的法规体其分为三个层次、分别为法律, 法规, 规重, 法律由全国人大或常委会制造, 以主席令发布。<br><b>角阳农产品的市场销售, 有关所重要全价的特定, 有关全全组的公布, 应当语句 0 的规定.</b><br>OK (食品安全法) 《C (食品安全法) 《D (实际品质量安全法) OD (产品质量安全法) OD (产品质量安全法)                                                                                                    | ●A:海关总署                    | OB:国家市场监管总局                                                  | ○C:国家卫健委                                                     | OD:农业农村部                                      |
| 解析:根据(項案市场监督管理局局部推定),向设计4和人员编制规定)有关思想力工作国家市场监督管理局局与交业农村部的有关思想办工(1)农业农村都会清单的工会业前,由国家市场监督管理局局部和"有到业人社发、零售市场级考生"的工会业前的质格全全指审查由(2)承担<br>新食品服料,食品版加料新品牌,食品相关产品新品种的安全性审查由(2)承担<br>A和模式的器件,食品版加料新品牌,食品用生产品新品种的安全性审查由(2)承担<br>等)、C B 国家市场监督管局                                                                                                    | 答案: D                      |                                                              |                                                              |                                               |
| 新会選題現, 食品或加預期品牌、食品程文产品版品牌的安全性非審曲 () 承担 A 福美总署 OB 国家市场监管总局 ●C 国家卫健委 OD 农业农村部                                                                                                    | 解析:根据《国家市场监<br>从种植养殖环节到进入批 | 督管理总局职能 <b>定置</b> 、内设机构和人员编制<br>发、零售市场或者生产加 <u>工企业</u> 前的质量安 | 桃妮宝)有关职责分工中国家市场监督管理总局与农业农村部<br>≳全监督管理。食用农产品进入批发、零售市场或者生产加工↔  | 9有关职责分工(1)农业农村部负责食用农产<br>企业后,由国家市场监督管理总局监督管理。 |
| <ul> <li>○A·瑞夫込器 OB 国家市场监管包局 ●C 国家卫健委 CD 农业农村部</li> <li>★菜:C</li> <li>★#新:根据(国家卫生健康委员会职能配置,内设机均和人员编制规定)有关食品安全标准与监测评估司的职责:组织和订食品安全国家标准,开展食品安全风给监测,评估交流,承担新食品原料,食品活动的新品种的安全性审查.</li> <li></li></ul>                                                                                                    | .新食品原料、食品添加剂               | 斯品种、食品相关产品新品种的安全性审查                                          | 暂由 () 承担。                                                    |                                               |
| 解析: 報題( 理変(卫生理要委員会副紙整理)、内設机构(A.局線制的定)                                                                                                    | OA:海关总署<br>答案: C           | OB:国家市场监管总局                                                  | ●C:国家卫健委                                                     | OD:农业农村部                                      |
| ආ規模の最超入批規、零售市场或者生产加工企业后,由 0 當智證現。               〇C 国家卫健委             〇C 国家卫健委               〇D 农业农村部               〇D 农业农村部               〇D 农业农村部               〇D 农业农村部               〇D 农业农村部               〇D 农业农村部               〇D 农业农村部               ①             〇日 农业、               ①             〇日 农业               ①             〇日 农业             〇日 农业               〇田 水               〇日 农业               田             ホー版               田               日本市场成高生产加工企业前前       の             ①             〇                                                                                                    | 解析:根据《国家卫生键<br>交流,承担新食品原料、 | 康委员会职能配置、内设机构和人员编制制<br>食品添加剂新品种、食品相关产品新品种的                   | 陆之) 有关食品安全标准与监测评估司的职责:组织拟订食品。<br>9安全性审查。                     | 安全国家标准,开展食品安全风险监测、评估和                         |
| <ul> <li>○八橋法公書</li> <li>●8 国家市场监管总局</li> <li>○○ 国家卫健委</li> <li>○○ 公払公村部</li> <li>答案: B</li> <li>第6 国家市场监管管理局局职新配置, 内设机均和人员编制规定)有关职责分工中国家市场监管管管局局与与交业公村部的有关职责分工(1) 农业公村部的责食用农分<br/>从种国养殖环节到进入批发、零售市场和商生产加工企业编的质量安全监管管理。 會用农产品进入批发、零售市场或者生产加工企业后, 由国家市场监管管理局局监管管理。</li> <li>28 (2013)</li> <li>○B (力法</li> <li>○C 强</li> <li>●0 主席令</li> <li>案案: D</li> <li>※ (1) (1) (1) (1) (1) (1) (1) (1) (1) (1)</li></ul>                                                                                                    | .食用农产品进入批发、零               | 售市场或者生产加工企业后,由()监督管                                          | 言理。                                                          |                                               |
| 答案: B<br>解析: 根還 (国家市场监督管理总局斟新武置,内设机构和人员编制规定)有关职责分工中国家市场监督管理总局与农业农村部的有关职责分工(1)农业农村部的责要 會用农<br>从相信苏福林节到进入批发、零售市场或者生产加工企业第的质量安全监督管理。 會用农产品进入批发、零售市场或者生产加工企业后,由国家市场监督管理总周监督管理。<br>和國法律以 0 发布。<br>CA通知 CB 办法 CC 强 @D 主席令<br>答案: D<br>解析: 根据 (中华人民共和国立法法)规定,我国的法规体系共分为三个层次、分别为法律、法规、规章、法律由全国人大或常委会制定。以主席令发布。<br><b>倉用农产品的市场销售,有关质量安全标准的特定,有关安全信息的公布,应当语令 0 的规定</b> .<br>CA: 食品安全法) CB (农产品质量安全法) @C: 食品安全法) CD (产品质量安全法) CD (产品质量安全法)                                                                                                    | OA:海关总署                    | ●B:国家市场监管总局                                                  | OC:国家卫健委                                                     | OD:农业农村部                                      |
| 解析: 機模 (国家市地區會管理局局距截至), 内设机场机人员需要规定为 有关现些分工中国家市场區會管理局局与交加农村部的有关现场分子, (1) 农业农村部的贵重中和<br>从种植养殖环节到出入批发、零售市场或者生产加工企业前的质量安全监管管理。 食用农产品进入批发、零售市场或者生产加工企业后,由国家市场运管管理总局监管管理<br><b>我国法律以 0 发布.</b><br>CAIMEN OE D. D. D. D. D. D. D. D. D. D. D. D. D.                                                                                                    | 答案: B                      |                                                              |                                                              |                                               |
| 現面法課以 0 发布。 CA 通知 CB 力法 CC 强 CC 强 ED 主席令 答案: D 解析: 根据 (中华人民共和国立法法) 规定, 我国的法规体系共分为三个层次, 分别为法律、法规、规章, 法律由全国人大或举委会制定, 以主席令发布。<br>倉用农产品的市场销售, 有关质量安全标准的特定, 有关安全信息的公布, 应当语令 0 的规定。 CA: (食品安全法) CB: (农产品质量安全法) CD: (产品质量实会法) CD: (产品质量实会法)                                                                                                    | 解析:根据《国家市场监<br>从种植养殖环节到进入批 | 督管理总局职能配置、内设机构和人员编制<br>发、零售市场或者生产加工企业前的质量的                   | 则规定》有关职责分工中国家市场监督管理总局与农业农村部0<br>安全监督管理,食用农产品进入批发、零售市场或者生产加工了 | 的有关职责分工(1)农业农村部负责食用农产<br>企业后,由国家市场监督管理总局监督管理。 |
| ○L 通知         ○L 函         ●D 主席令           答案: D             解析:根据(中华人民共和国立法法)规定,我国的法规体系共分为三个层次,分别为法律、法规、规定,法律由全国人大或举委会制定,以主席令发布,<br><b>倉田农产品的市场销售,有关质量安全标准的特定,有关安全信息的公布,应当语令()的规定.</b> 《A. (食品安全法)         ○B. (农产品质量安全法)         ●C. (食品安全法)         ③D. (产品质量安全法)                                                                                                    | .我国法律以 () 发布。              |                                                              |                                                              |                                               |
| 答案: D<br>解析:根据(中华人民共和国立法法)规定,规国的法规体系共分为三个层次、分别为法律、法规、规章,法律由全国人大或举委会制定,以主席令发布。<br><b>食用农产品的市场销售。有关质量安全标准的标定。有关安全信息的公布,应当语令 ()的规定。</b><br>Or. (食品安全法) OB.(农产品质量安全法) @C.(食品安全法) OD.(产品质量安全法) OD.(产品质量去)                                                                                                    | OA:通知                      | OB:办法                                                        | ○C:函 <b>●</b> D:主席令                                          |                                               |
| 解析:根据(中华人民共和国立法法)规定,我国的法规体系共分为三个层次、分别为法律、法规、规定,法律由全国人大成常委会制定,以主席令没布。<br>食用双产品的市场销售,有关质量安全标准的转定,有关安全信息的公布,应当遗夺()的规定,<br>Or.(食品安全法) OB.(农产品质量安全法)                                                                                                    | 答案: D                      |                                                              |                                                              |                                               |
| 食用农产品的市场销售、有关质量安全标准的制定、有关安全信息的公布、应当遵守 () 的规定。 ○A:(食品安全法) ○B:(次产品质量安全法) ○D:(产品质量法) ○D:(产品质量法) ○D:(产品质量法)                                                                                                    | 解析: 根据《中华人民共               | 和国立法法》规定,我国的法规体系共分为                                          | 9三个层次,分别为法律、法规、规章。法律由全国人大或常                                  | 委会制定,以主席令发布。                                  |
| OA (食品安全法)         ○B: (次产品质量安全法)         ●C: (食品安全法)         和 (次产品质量安全法)         ○D: (产品质量法)                                                                                                    | 。食用农产品的市场销售。               | 有关质量安全标准的制定。有关安全信息的                                          | 內公布、应当遵守()的规定。                                               |                                               |
|                                                                                                    |                            |                                                              |                                                              | OD: ( 产品质量注)                                  |
|                                                                                                    | - A RECHARGE IZAS          | - C. The substant mixty                                      | TERRETTAL UNITED TRANSFORM                                   | - D. (/ HHISLEE/ZA/                           |

图4 随堂测试

注意: 答题结束后, 按F5 刷新或重新计入页面即可再次作答。

### 2.4 随堂笔记

1)点击视频播放界面下方的我的笔记按钮可记录笔记。

2) 记录的笔记将显示在课程下方。

3)可点击编辑或删除按钮对往期笔记进行编辑或删除。

| 己笔记       |          |
|-----------|----------|
|           | 还可以输入50亨 |
|           |          |
|           |          |
|           | 提交       |
|           |          |
| 2014年     |          |
|           | A        |
| 022-07-07 |          |

图 5 随堂笔记

## 3 考试

### 3.1 进入考试

1)点击导航栏正式考试按钮,进入考试单页。

2) 考试单页展示考生往期考试相关内容(姓名、身份证号、科目、成绩等)。

3) 可参加的考试显示为"开始",点击即可进入考试页面参加考试。

4) 往期考试显示为"考试已结束"。无法点击进行考试。

|      |       | 會品安全管理人<br>Food Safety Management | 员培训平台 首<br>Personnel Training | 9 <b>62</b> 97 | ero.es                                                                                                    | 05330             | 学校会最安全 | 模拟考试 | est kid | 下载证书 | 系统操作手册 |                                                                                                    |
|------|-------|-----------------------------------|-------------------------------|----------------|----------------------------------------------------------------------------------------------------|-------------------|--------|------|---------|------|--------|----------------------------------------------------------------------------------------------------|
| 10   | 考生姓名  | 身份近年                              |                               |                | 股专科目                                                                                                    |                   |        |      |         |      | 1018   | 操作                                                                                                    |
| 6457 | 首都师   | 370685*****174012                 |                               | 食品安全管理员        | Rillian and a state of the second second sec | a (NURSS          | 840    |      |         |      | 11.55  | 考试已结束  下载差非                                                                                                    |
| 6407 | Reit  | 370685******174012                |                               | 食品か全管理品研       | anennet.                                                                                                    | (\$12,855,655)    | (809)  |      |         |      | 不合物    | #MEMOR FREES                                                                                                    |
| 6408 | 11410 | 370665******174012                |                               | 食品杂全管理员        | R-111222-1010                                                                                                    | k (\$80.88        | 685)   |      |         |      | 不合签    | 816E808 F882-6                                                                                                    |
| 6452 | 单仓约   | 370685*****174012                 |                               | 食品安全管理员        | 01111111109                                                                                                    | d ( <u>8</u> 4±≁8 | 080    |      |         |      | 不合格    | 考试已经来 下版正书                                                                                                    |
| 6749 | wwj   | 370685*****174012                 |                               | 食品企业管理品的       | A PERCENTRAL                                                                                                    | (9688582          | (2019) |      |         |      |        | Hitelat                                                                                                    |
| 6765 | wwj   | 370685******174012                |                               | 食品安全管理员        | RALLING WAR                                                                                                    | K (食品生产S          | Bitto  |      |         |      |        | There are a company of the second second sec |

图 6 考试单页

注意:

1) 需完成课程对应课时后后方可参加考试。

2) 手机端仅能进行学习,无法进行考试。

3) 平板也可进行考试。

#### 3.2 参加考试

1)考试界面分为答题卡、作答区域、拍照区域。

2)答题卡区域显示题目列表以及对应分值。并显示答题进度。已作答试题显示蓝色、未作答试题白底蓝框、标记的试题显示橙色。可点击题目进行跳转,也可点击上一题、下一题进行跳转。

3)点击标记按钮可对试题进行标记,便于后续查看。

4) 右上角显示考试倒计时, 便于考生掌握作答时间。

5)点击我要交卷即可提交试卷,若未交卷,考试时间结束后系统会自动交卷。

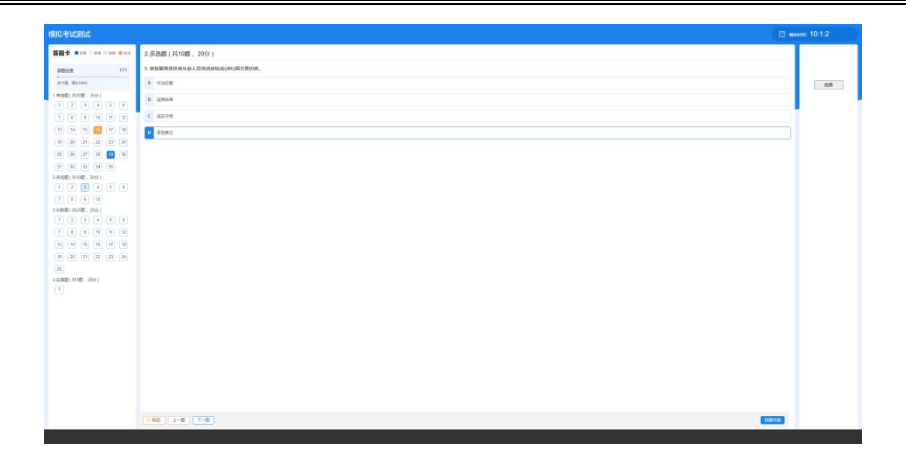

图 7 考试页面

注意:

1)考试过程中禁止切屏,切屏超过一定数量系统将自动交卷。

 2)考试结束后,系统自动阅卷。考试合格可下载证书,不合格可继续参加 补考。

4 下载证书

1)点击导航栏正式考试按钮,进入考试单页。

2) 对于已结束的考试, 会显示是否合格。

3)考试合格后可点击下载证书按钮下载对应证书。

4) 可点击"点击下载"按钮下载证书图片。

5)考试成绩若不合格,无法下载证书。

|      |      | 食品安全管理人<br>Food Safety Management | 员培训平台<br>Personnel Training | 前页 自品生产  | fixes i          | a Rigin | 学校食品安全 | 使规考试 | istric | 下键进步 | 系统操作于册           |              |
|------|------|-----------------------------------|-----------------------------|----------|------------------|---------|--------|------|--------|------|------------------|--------------|
| D    | 考生姓名 | 身份证号                              |                             |          | 报考科目             |         |        |      |        |      | 1215             | 10/14        |
| 6467 | 首七河  | 370685*****174012                 | 食品品土物理用职业注意地有14年间(输出服务系统)   |          |                  |         |        |      |        | 台格   | 考试已经来一下级证书       |              |
| 6407 | nen  | 370585*****174012                 | 會起帝主要運動對自己認識得等就(学校會起帝主领域)   |          |                  |         |        |      |        | 不合格  | #1410808 T9802-6 |              |
| 6408 | 用它河  | 370685******174012                |                             | 食品安全繁硬而1 | Romanna          | (844680 | (181)  |      |        |      | 不合情              | PLEME FALLER |
| 6432 | 首世河  | 370685*****174012                 |                             | 食品安全管理员  | Rillioniterist   | (食品生产等  | 846)   |      |        |      | 不合格              | SHEWS FWEH   |
| 6749 | way  | 370685*****174012                 |                             | 食品杂全管理品的 | LIERCERVERVER (* | 学校食品安全  | (2059) |      |        |      |                  | HIGHL        |
| 6765 | wej  | 370685******174012                |                             | 食品肉全繁硬而且 | Romania          | (我想法产领  | (195)  |      |        |      |                  | 开始考试         |

图 8 下载证书

注意:请确认证书上相关个人信息是否正确,若有错误,请与管理人员联系。

5 个人中心

马鞍山市食品安全检查员继续教育线上培训平台

1)登录账号后,点击顶部个人中心按钮,进入个人中心。

2) 可修改个人信息,如:姓名、密码、身份证号、电话等。

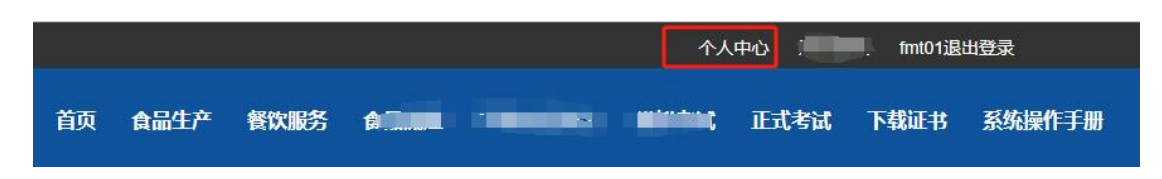

图 9 个人中心